### คู่มือการใช้งาน Moodle

เข้าเวบโรงเรียน <u>www.skp.ac.th</u>

1. เลือก เมนูด้านซ้ายมือ e-learning

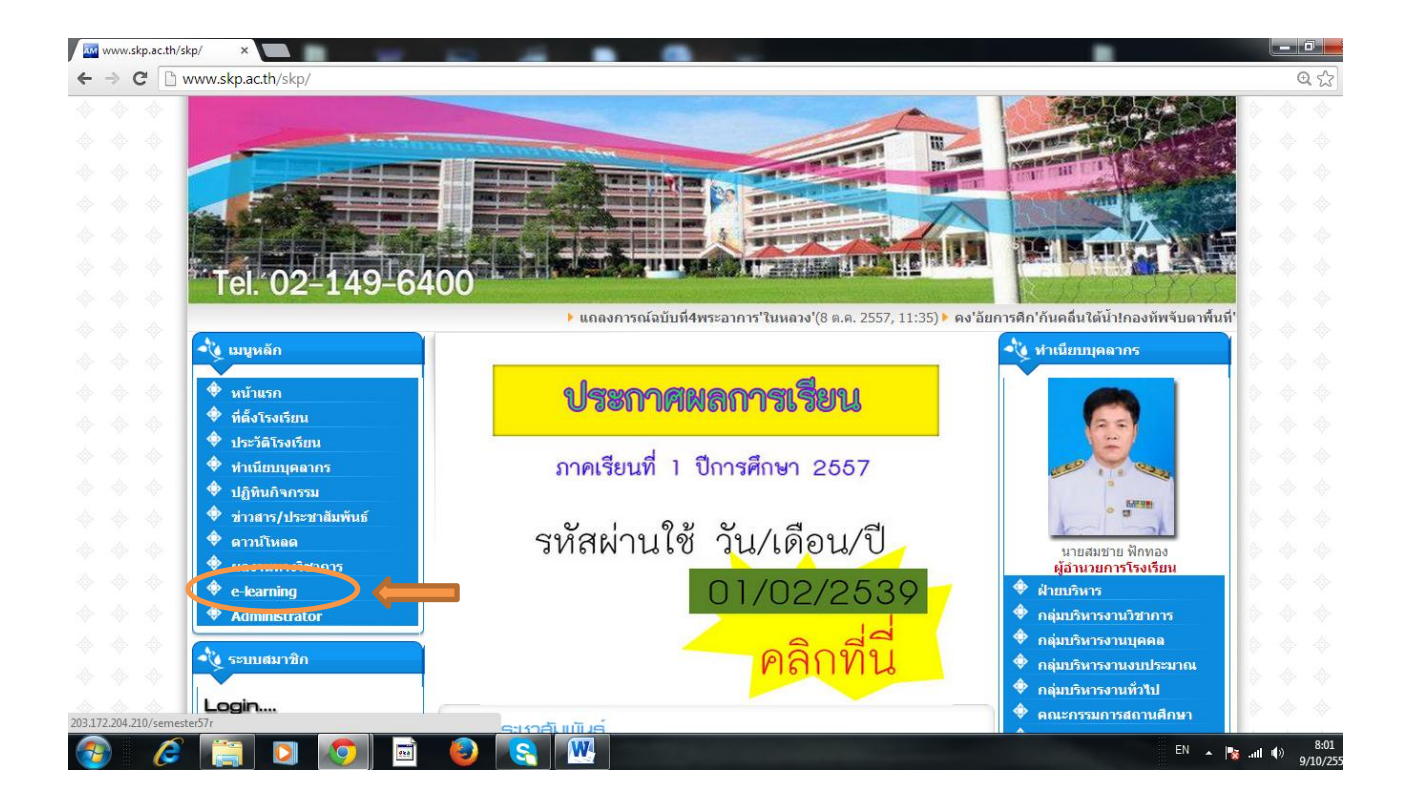

1. เมื่อเข้าสู่ ระบบ e-learning ให้คลิก เข้าสู่ระบบ (มุมบนด้านขวามือ)

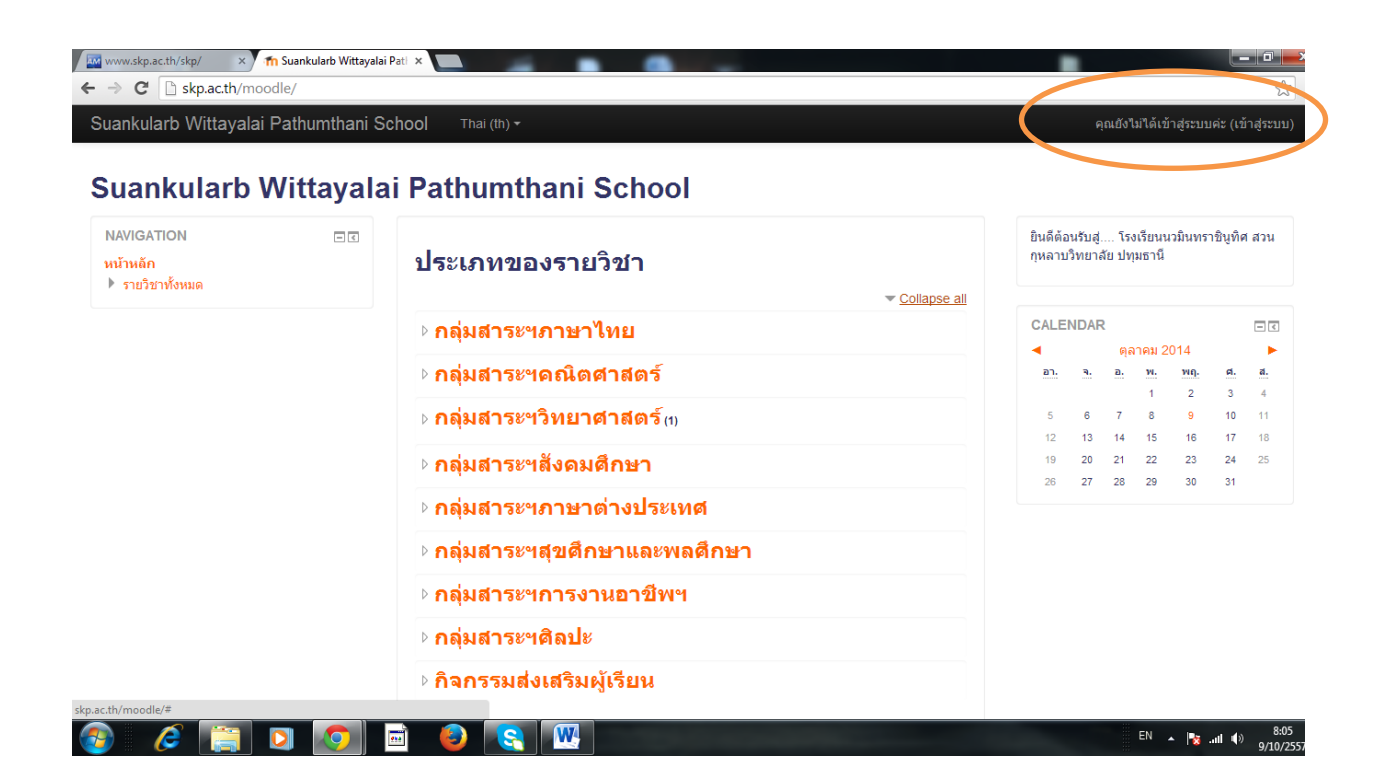

พิมพ์ชื่อผู้ใช้และรหัสผ่าน ( ตามที่แจก )

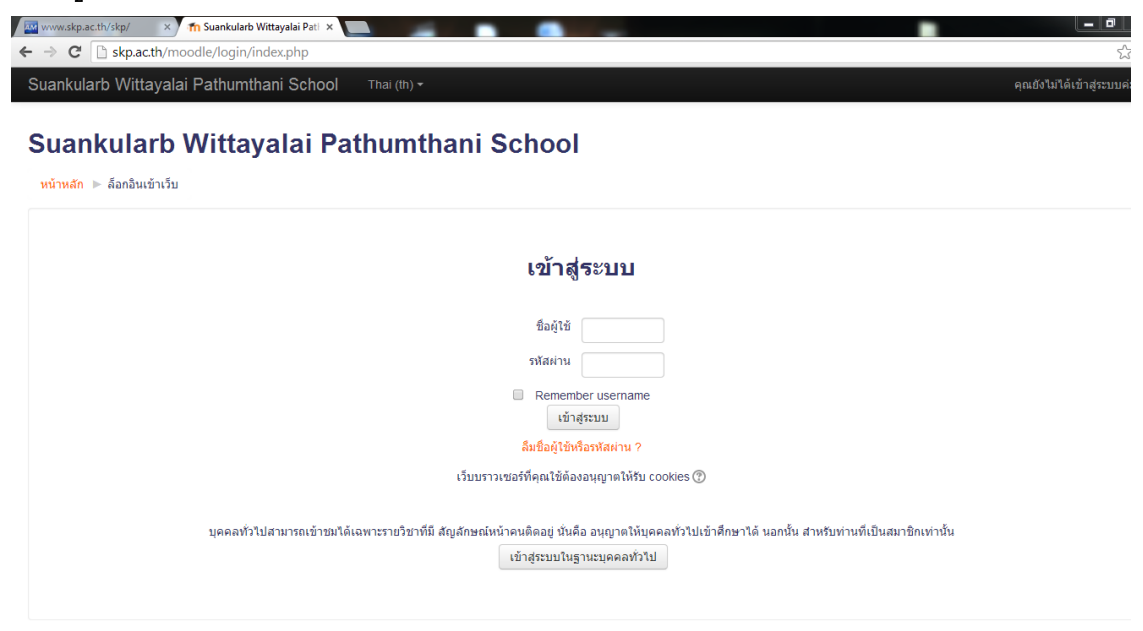

W

S

....

3. เปลี่ยนภาษา (จะไม่เปลี่ยนก็ได้)

æ

| ankularb Wittayalai I               | Pathumthani S | chool Thai (th) •<br>English (en)                                                                                                    | คุณเข้าสู่ร                | ะบบใน               | ชื่อ นา     | ายมานัส            | ง วันเห่  | า (ออกจ        | ากระ   |
|-------------------------------------|---------------|----------------------------------------------------------------------------------------------------|----------------------------|---------------------|-------------|--------------------|-----------|----------------|--------|
| uankularb V                         | Vittayala     | ni Pa <mark>t Thai (th) School Thai (th) School (th) School </mark> |                            |                     |             |                    |           |                |        |
| AVIGATION<br>ม้าหลัก<br>My bome     |               | ประเภทของรายวิชา                                                                                                    | ยินดีตั <i>่</i><br>กุหลาง | านรับสู่<br>เวิทยาส | โร<br>ลัยปง | งเรียนน<br>เุมธานี | เวมินทร   | าชินูที่ต่     | เสว    |
| Site pages                          |               | ✓ Collapse all                                                                                                    |                            |                     |             |                    |           |                |        |
| My profile                          |               | ุ⊳ กลุ่มสาระฯภาษาไทย                                                                                                    | CALE                       | NDAF                | 2           |                    |           |                | -      |
| รายวิชาทั้งหมด                      |               |                                                                                                    | •                          |                     | ଜ୍          | จาคม 2             | 014       |                |        |
|                                     |               | กลุ่มสาระฯคณตศาสตร                                                                                                    | ал.                        | а.                  | а.          | <u>w.</u><br>1     | <u></u> 2 | <u>я.</u><br>з | a<br>4 |
| ารจัดการระบบ<br>My profile settings | - <           | ⊳ <mark>กลุ่มสาระฯวิทยาศาสตร์</mark> ()                                                                                                    | 5                          | 6<br>13             | 7           | 8                  | 9         | 10             | 1      |
| การจัดการระบบ                       |               | ⊳ กลุ่มสาระฯสังดมศึกษา                                                                                                    | 19                         | 20                  | 21          | 22                 | 23        | 24             | 2      |
|                                     |               | ⊳ กลุ่มสาระฯภาษาต่างประเท <mark>ศ</mark>                                                                                                    |                            |                     |             |                    |           |                |        |
|                                     |               | > กลุ่มสาระฯสุขดึกษาและพลดึกษา                                                                                                    |                            |                     |             |                    |           |                |        |
|                                     |               | ⊳ กลุ่มสาระฯการงานอาชีพฯ                                                                                                    |                            |                     |             |                    |           |                |        |
|                                     |               | ⊳ กลุ่มสาระฯดิลปะ                                                                                                    |                            |                     |             |                    |           |                |        |
|                                     |               | ໂລລລະອາຊຸມຊີອາເຫັນອີອາເຫັນອີອາເ                                                                                                    |                            |                     |             |                    |           |                |        |

TH 🔺 🍢 📶 🕕 9

## 4. เพิ่มรายวิชา/แก้ไข รายวิชา

คลิกที่ เมนู การจัดการระบบ >> รายวิชาทั้งหมด >> เพิ่ม/แก้ไข รายวิชา

| ankularb Wittayalai Pat                                         | numthani School Thai (th) +    | คุณเข้าสู่ร                        | ะบบในชื่อ •               | นายมาน้             | (ส วันเห่า   | i (ออกจ  | จากระ |
|-----------------------------------------------------------------|--------------------------------|------------------------------------|---------------------------|---------------------|--------------|----------|-------|
| uankularb Wi                                                    | tayalai Pathumthani School     |                                    |                           |                     |              |          |       |
| AVIGATION<br>น้าหลัก<br>My home                                 | ่⊡∉<br>ประเภทของรายวิชา        | ยินดีต้ <i>เ</i><br>กุหลา <u>เ</u> | งนรับสู่ 1<br>เวิทยาลัย ง | รงเรียน<br>ไทุมธานี | นวมินทร<br>เ | าชินูทิด | ศสว   |
| Site pages                                                      |                                | Collapse all                       |                           |                     |              |          |       |
| My profile<br>รายวิชาทั้งหมด                                    | ⊳ กลุ่มสาระฯภาษาไทย            | CALE                               | NDAR                      | ดลาคม               | 2014         |          | E     |
|                                                                 | ▷ กลุ่มสาระฯคณิตศาสตร์         | อา.                                | จ. อ                      | . <u></u> .         | พฤ.          | ศ.       |       |
| กาศจิตการระบบ<br>My profile settings<br>▼ การจัดการระบบ         | ▶ กลุ่มสาระฯวิทยาศาสตร์ ๓      | 5                                  | 6 7                       | 8                   | 2<br>9       | 3<br>10  |       |
|                                                                 | ⊳ กลุ่มสาระฯสังดมศึกษา         | 12                                 | 13 14<br>20 24            | 22                  | 23           | 17<br>24 | 1     |
| <ul> <li>รายวิชาทั้งหมด</li> <li>เพิ่ม/แก้ไข รายวิชา</li> </ul> | ▶ กลุ่มสาระฯภาษาต่างประเทศ     | 20                                 | 21 20                     | 29                  |              |          |       |
| Restore course                                                  | ▷ กลุ่มสาระฯสุขศึกษาและพลศึกษา |                                    |                           |                     |              |          |       |
|                                                                 | ้<br>▷ กลุ่มสาระฯการงานอาชีพฯ  |                                    |                           |                     |              |          |       |
|                                                                 | ⊳ กลุ่มสาระฯติ <b>ลปะ</b>      |                                    |                           |                     |              |          |       |
|                                                                 | ⊳ กิจกรรมส่งเสริมผ้เรียน       |                                    |                           |                     |              |          |       |

## 5. เลือกกลุ่มสาระการเรียนรู้ ของรายวิชานั้นๆ

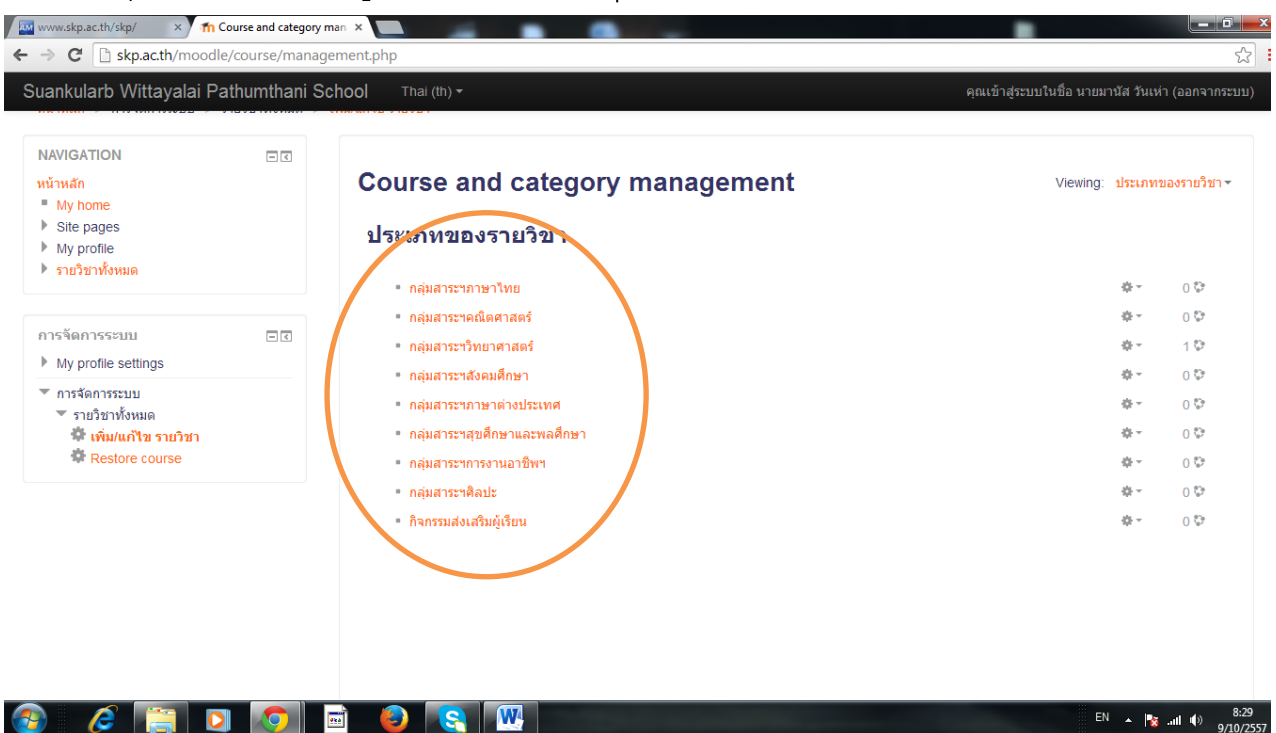

### 6. คลิก Create new course

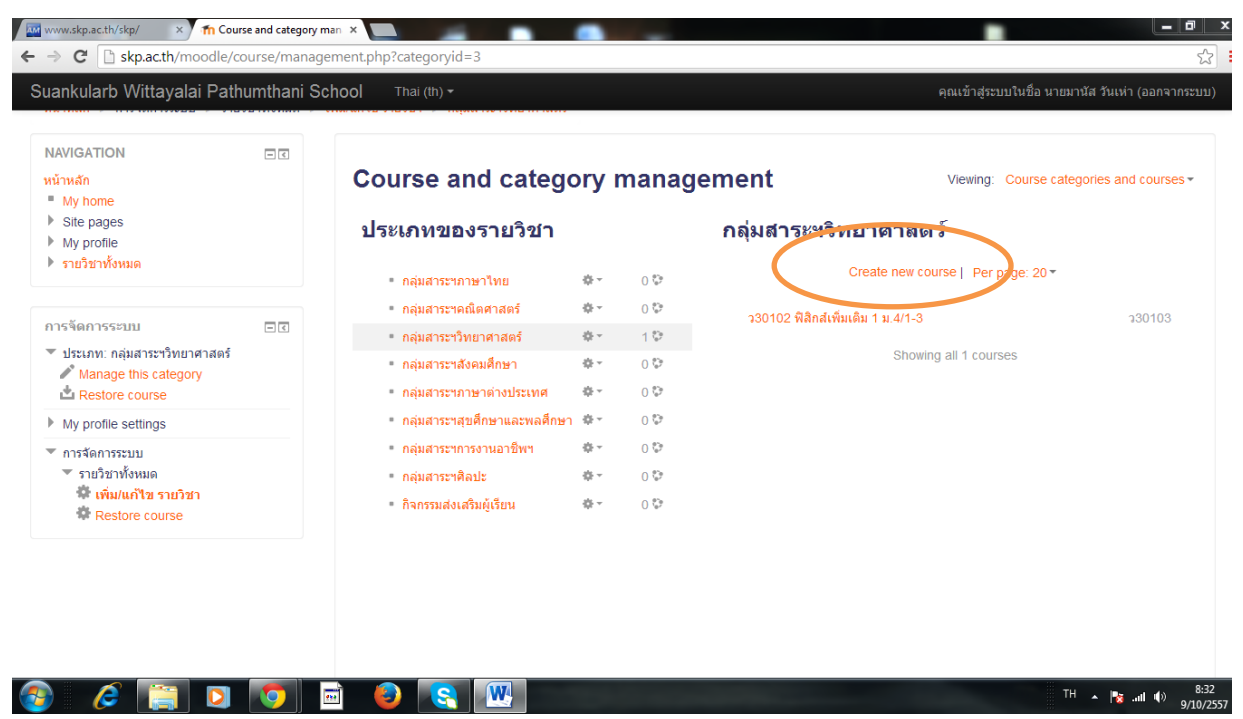

7. กรอกรายละเอียด ดังนี้

| ankularb Wittayalai Pathumthani Scho                                                              | 10  Thai (th) +                                      | คุณเข้าสู่ระบบในชื่อ บายมานัส รันเท่า (ออ |
|---------------------------------------------------------------------------------------------------|------------------------------------------------------|-------------------------------------------|
| uankularb Wittayalai                                                                              | Pathumthani School                                   |                                           |
| NAVIGATION 1<br>Virwän<br>* My home<br>> Site pages<br>> My profile                               | ี่ เพิ่มรายวิชา<br>∽ ทั่วไป                          | → Ex                                      |
| אונאסורו בינשו צ                                                                                  | ชื่อเต็ม• 🕐                                          |                                           |
| าารรัดการระบบ<br>* ประเภท: กลุ่มสาระาวิทยาศาสตร์<br>/* Manage this category<br>น้ำ Restore course | Course short name• 😨 📃 ประเภทของรายวิชา 🕐 🦳 กลุ่มสาร | าวิทธาศาสตร์ ▼                            |
| My profile settings                                                                               | มองเห็นได้ 🕐 แสดง                                    | •                                         |
| ″การจัดการระบบ<br>‴รายวิชาทั้งหมด<br>♥ เพิ่มแก้ไข รายวิชา<br>♥ Restore course                     | วันเริ่มต้นรายวิชา ⑦ 10 ▼<br>รนัสรายวิชา ⑦ admin     |                                           |
|                                                                                                   | ∽ คำอธิบาย                                           |                                           |
|                                                                                                   | Course summary ③                                     |                                           |
|                                                                                                   |                                                      |                                           |

หมายเหตุ เครื่องหมาย (ต้องกรอกให้ครบ)

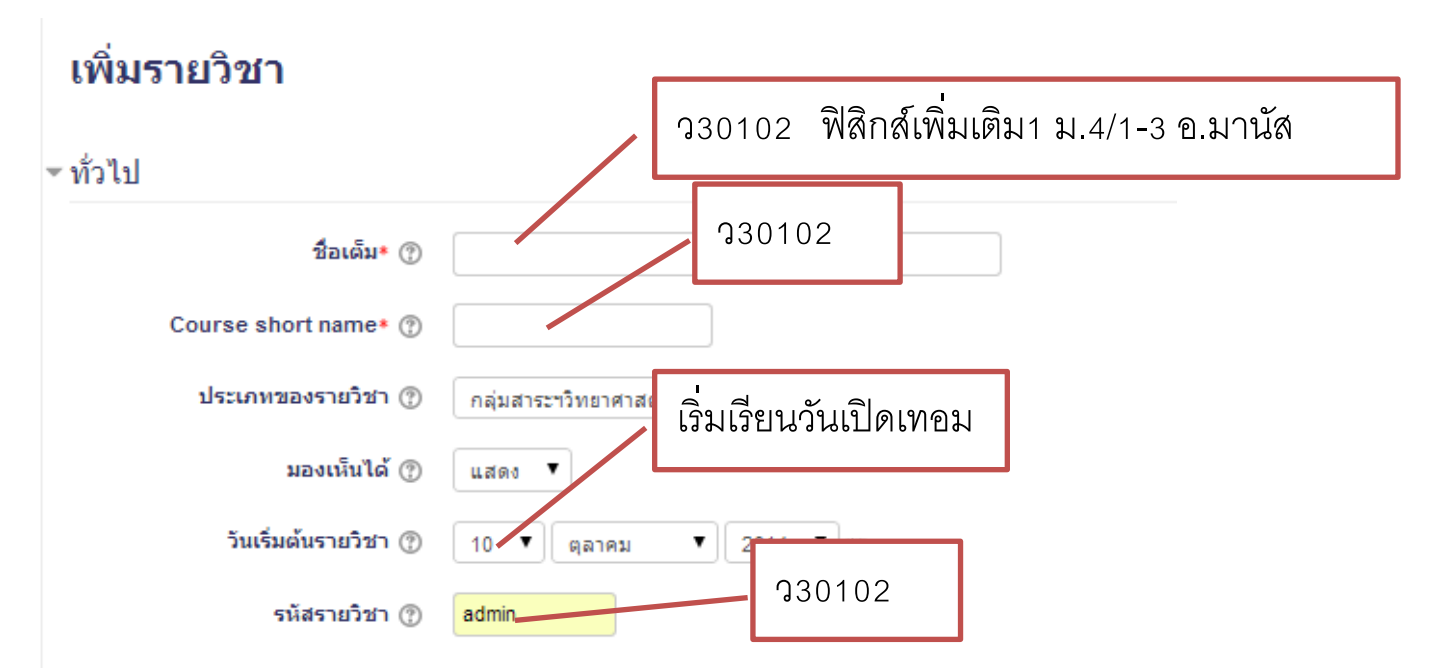

#### 🕶 คำอธิบาย

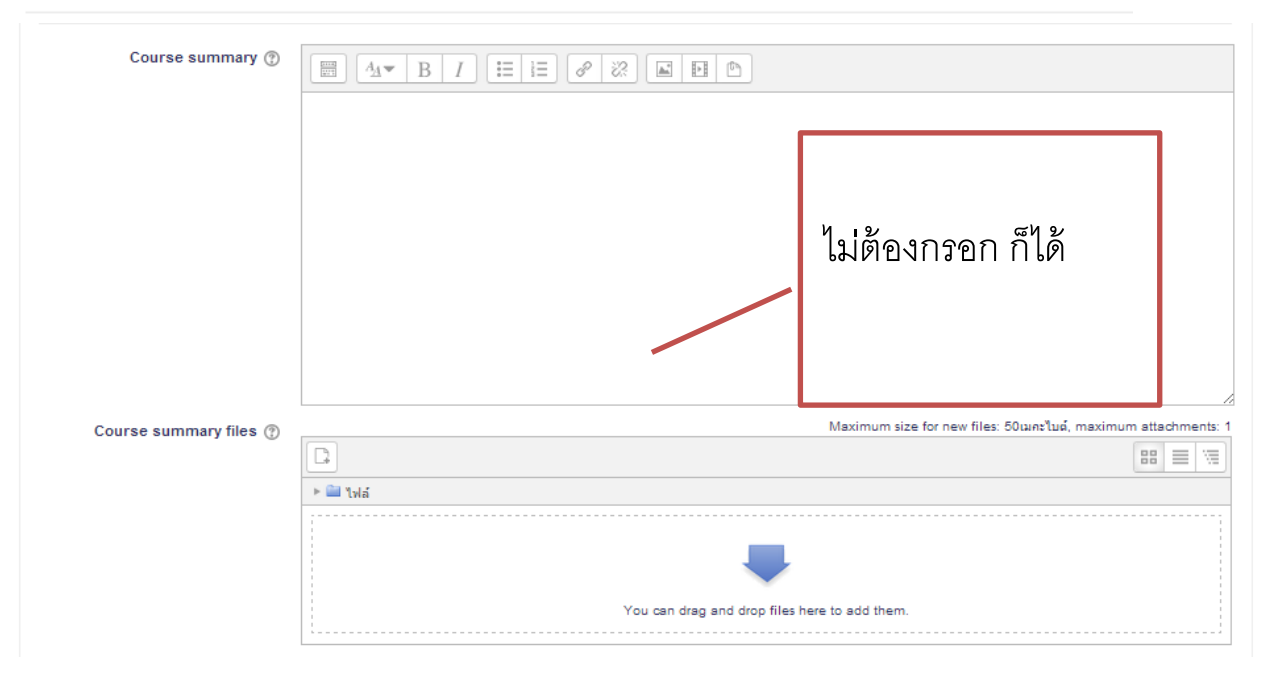

| - Course format                   |                                                          |                  |                                                       |
|-----------------------------------|----------------------------------------------------------|------------------|-------------------------------------------------------|
| ຽປແນນ 🕐                           | แบบรายสัปดาห์ ▼                                          |                  |                                                       |
| จำนวน (สัปดาห์/หัวข้อ)            | 10 •                                                     |                  |                                                       |
| ส่วนที่ช่อนไว้ 🕐                  | แสดงส่วนที่ช่อนแบบพับไว้                                 | •                | รูปแบบ และจำนวน                                       |
| Course layout ⑦                   | Show all sections on one                                 | page 🔻           | เลือกตามความเหมาะสม                                   |
| - Appearance                      |                                                          |                  | ส่วนที่เหลือไปต้องเปลี่ยบแปลง                         |
| ภาษาที่บังคับในการใช้             | อย่าบังศับ ▼                                             |                  | 61 9 9 11 9 11 9 11 9 40 11 1 7 9 1 6 1 9 6 6 1 6 1 9 |
| จำนวนข่าวที่ต้องการแสดง 🕐         | 5 •                                                      |                  |                                                       |
| แสดงคะแนน 🕐                       | িয়া ▼                                                   |                  |                                                       |
| แสดงรายงานกิจกรรม 🕐               | ીગ્રાં ▼                                                 |                  |                                                       |
|                                   |                                                          |                  |                                                       |
| ✓ Guest access                    | [                                                        | ใช่ หมายถึง อนุเ | บาตให้ทุกคนเข้าถึงในรายวิชานี้                        |
| Allow guest access ③ ਪਿੰਡ ▼<br>ਇਹ |                                                          | ไม่ หมายถึง ต้อง | งสมัครเรียนถึงจะเข้าถึงรายวิชานี้ได้                  |
|                                   | 📄 ใม่ปกปิด                                               |                  |                                                       |
| บันทึกการเปลียนแปลง               |                                                          |                  |                                                       |
|                                   | บันทึกการเปลี่ยนแปลง                                     | ຍກເລີກ           |                                                       |
|                                   | คุณต้องกรอกข้อมูลในช่อง                                  | งที่ขึ้น *       |                                                       |
|                                   | คุณเข้าสู่ระบบในชื่อ นายมานัส วันเห่า (ออกจา<br>หน้าหลัก | กระบบ)           |                                                       |

- 9. การเพิ่มคำอธิบายรายวิชา / โครงสร้างรายวิชา / เนื้อหา
  - 9.1. คลิก ปุ่ม (เริ่มการแก้ไขในหน้านี้) ด้านบนขวามือ
  - 9.2. คลิก เลือก Add an activity or resource

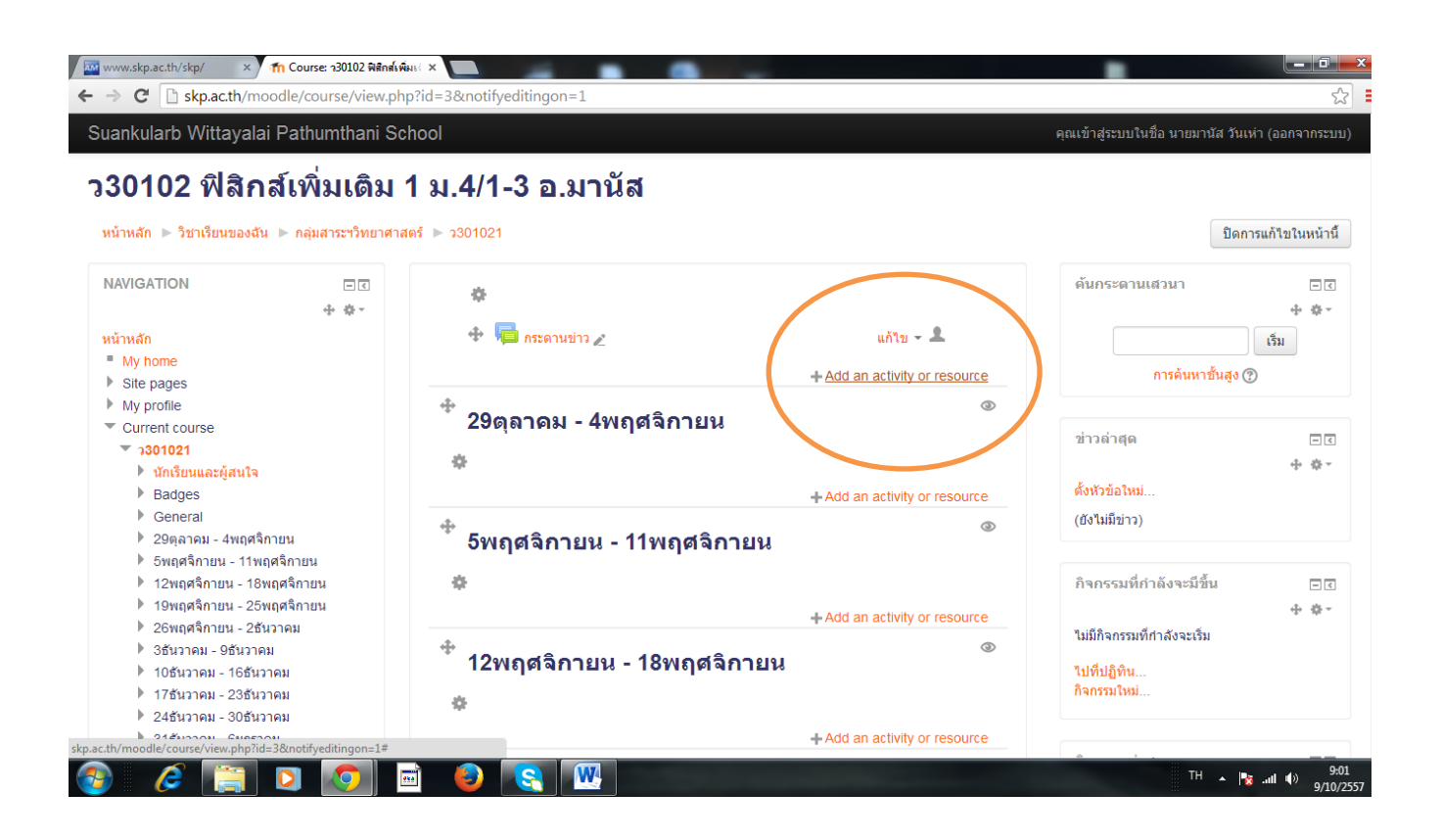

# 9.3. คลิกเลือกที่แหล่งข้อมูล แล้ว คลิกที่ปุ่ม เพิ่ม

| #se | ctio  | n-0                 |         |                                                  |   |
|-----|-------|---------------------|---------|--------------------------------------------------|---|
| ľ   |       | Ado                 | d an ac | tivity or resource                               | × |
|     | 0     | 🧮 ฐานข่อมูล         |         |                                                  |   |
| 4   | 0     | 📕 บทเรียนสำเร็จรูป  |         | Select an activity or resource to view its help. |   |
| 3   | 0     | 🖌 แบบทดสอบ          |         | quickly add it.                                  |   |
|     | 0     | 💡 โหลล์             |         |                                                  |   |
|     | 0     | 📃 ห้องปฏิบัติการ    |         |                                                  |   |
|     | 0     | 🧓 ห้องสนทนา         |         |                                                  |   |
|     | 0     | 📲 อภิธานศัพท์       |         |                                                  |   |
|     | เนื้อ | หา                  |         |                                                  |   |
|     | 0     | Book                |         |                                                  |   |
| 4   | 0     | Folder              |         |                                                  |   |
|     | 0     | IMS content package |         |                                                  |   |
| *   | 0     | Label               |         |                                                  |   |
| *   | 0     | Page                |         |                                                  |   |
|     | 0     |                     |         |                                                  |   |
| <   | 0     | 🗋 แหล่งข้อมูล       | -       |                                                  |   |
|     |       |                     | เพิ่ม   | ยกเลิก                                           |   |
|     |       |                     | _       |                                                  |   |
| 3   | 2     |                     |         |                                                  |   |

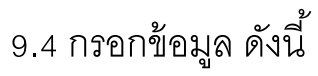

| ww.skp.ac.th/skp/ × / กำลังแก้ไขแหล่งข้<br>C 🕒 skp.ac.th/moodle/course/mo                                                                                                    | ана ×<br>odedit.php?add=resource&type=&co             | urse=3&section=0&return=0&sr=0                        |                                                    |      |
|----------------------------------------------------------------------------------------------------|-------------------------------------------------------|-------------------------------------------------------|----------------------------------------------------|------|
| Suankularb Wittayalai Pathumthan                                                                                                    | i School                                              |                                                       | คุณเข้าสู่ระบบในชื่อ นายมานัส วันเท่า (ออกจากระบบ) | _    |
| NAVIGATION<br>หน้าหลัก                                                                                                    | ่∞<br>+ ∗· 📄 เพิ่ม แหล่งข้อมูล                        | •                                                     | กรอกตามหัวข้อที่ต้องการ                            |      |
| <ul> <li>Myhome</li> <li>Nise pages</li> <li>Myportile</li> <li>Current course</li> <li>∞ 301021</li> <li>% Sindistruarsğarlı%</li> <li>&gt; Badges</li> </ul>                                                                                                    | ∽ ทั่วไป<br>ร์เ<br>Description                        | ·                                                     | เช่นคำอธิบายรายวิชา                                |      |
| <ul> <li>General</li> <li>20นุลาณ - จัทยกจีการน</li> <li>5 แกกจีการน - 11 เทกสีการน</li> <li>1 ในหลุกจีการน - 15 เทกสีการน</li> <li>1 ใจหลุกจีการน - 25 แกกจีการน</li> <li>1 (จับกุลจีการน - 25 แกกจีการน</li> <li>2 ประกาณ</li> <li>3 สัมวาณ - จัมีนากน</li> </ul>                                |                                                       |                                                       | หมายเหตุ เล็กน้อย                                  |      |
| <ul> <li>10 มีมากาณ - 16มีมากณ</li> <li>11 มีมากาณ - 30มีมากณ</li> <li>2 มีมากณ - 30มีมากณ</li> <li>3 มีมากณ - 30มากณ</li> <li>3 มีมากณ - 30มากณ</li> <li>1 มากาณ - 50มากาณ</li> <li>2 มากาณ - 50มากาณ</li> <li>2 มากาณ - 51มากาณ</li> <li>2 มากาณ - 51มากาณ</li> <li>2 มากาณ - 51มากาณ</li> </ul> | Display description on cours<br>pag<br>{<br>~ Content |                                                       | ß                                                  |      |
| 11กุมภาพันธ์ - 17กุมภาพันธ์<br>19กุมกาพันธ์ - 24กุมกาพันธ์                                                                                                    | Select file                                           |                                                       | Maximum size for new files: 50เมคะไมต์             |      |
| ) 25 คุณภาพันธ์ - 3มีนาคม<br>) 4 มีนาคม - 10 มีนาคม<br>) 11 มีนาคม - 17มีนาคม<br>) วิชาเรียนของอัน                                                                                                    | derect riv                                            | □ <b>■</b><br>► • • • • • • • • • • • • • • • • • • • | 20 E 19                                            |      |
| การจัดการระบบ                                                                                                    |                                                       | You can dra                                           | ag and drop files here to add them.                |      |
| <ul> <li>Course administration</li> <li>ชื่อดารแก้ไขในหน้านี้     </li> <li>ชื่อการนังคำ     </li> <li>&gt;&gt;&gt;&gt;&gt;&gt;&gt;&gt;&gt;&gt;&gt;&gt;&gt;&gt;&gt;&gt;&gt;&gt;&gt;&gt;&gt;&gt;&gt;&gt;&gt;&gt;&gt;&gt;&gt;&gt;&gt;&gt;&gt;</li></ul>                                              | Appearance                                            |                                                       |                                                    |      |
|                                                                                                    |                                                       |                                                       | TH INC.                                            | 4.45 |

## 9.5. เพิ่ม file โดยการลาก file ที่ต้องการ มาวางในกรอบ

| tript                                                                                                    |                                                                                                    | The share of the state of the set |                              | = a x         | - 1 Company 1 92                                                                                                    | 20 •                                                                                                    |                                                                                                    |                                                                                                    |                                                                                                    |
|----------------------------------------------------------------------------------------------------|----------------------------------------------------------------------------------------------------|-----------------------------------|------------------------------|---------------|----------------------------------------------------------------------------------------------------|----------------------------------------------------------------------------------------------------|----------------------------------------------------------------------------------------------------|----------------------------------------------------------------------------------------------------|----------------------------------------------------------------------------------------------------|
| Supercenter and a Data setting and a set                                                                                                    | pradd=resourceddype=dicoursen.                                                                                                    | sesection=Uevreturn=Uesr=U        | and simulate sounds from the | 4 97 <b>=</b> | Organize · P Open · P                                                                                                    | rint Dans New folder                                                                                                    |                                                                                                    |                                                                                                    |                                                                                                    |
| <ul> <li>How This</li> <li>When King the second second se</li></ul> | Darky deceptors or more and any of the sectors of the sectors of t |                                   |                              |               | Compare Control of Control of Control o | Enrer      France      France      Fr | Data modified<br>100/057 148<br>100/057 148<br>100/057 148<br>100/057 148<br>100/057 148<br>100/057 158<br>100/057 158<br>100/057 158<br>100/057 158<br>100/057 158<br>100/057 158<br>100/057 158<br>100/057 158 | Type<br>Pith folde<br>File folde<br>File folde<br>Test Document<br>ap Archive<br>PIOF Fait<br>Test Document<br>PIOF Fait<br>Test Document<br>PIOF orage<br>Microsoft Rocets.<br>Microsoft Rocets<br>Microsoft Docet<br>Fiel Document<br>PIOF image | กระปะเวณจึง<br>เป็มสึกร<br>"การบูรณาการขึ้นงาน<br>ภาคเรียนที่2 ปี<br>การชื่อกษา<br>การชื่อกษา<br>การชื่อกษา<br>กุหลามวิทยาลัย ปกุมธานี |
| . กดปม                                                                                                    | o 🔍 🖾                                                                                                    | re and return                     | n to course                  | Save          | and dist                                                                                                    |                                                                                                    | าง 181 MB<br>Des restituet 6182889<br>มคนอิก                                                                                                    | t<br>7.<br>852 Categor                                                                                                    | ya Mitang Constraint Alfant Nan 7<br>Constraint Alfant Nan 7                                                                           |
|                                                                                                    | 380                                                                                                    |                                   |                              | Save          |                                                                                                    |                                                                                                    | 11Lan<br>Ma                                                                                                    | มายถึง                                                                                                    | งบันทึกและแสดงผล                                                                                                    |
|                                                                                                    |                                                                                                    |                                   |                              |               |                                                                                                    |                                                                                                    |                                                                                                    |                                                                                                    |                                                                                                    |